## **Summary Sheet**

## Adding an immunisation

Immunisations can be entered in the patient record using clinical items which are available from the Immunisations shortcut tab. These items can also be used to record immunisations given elsewhere. Age based "Immunisation Review" recalls should also be completed when a patient is up to date with immunisations as per the relevant age-based schedule.

## Adding an immunisation:

- 1. Open the patient record.
- Click the 'Immunisation' shortcut button (bottom of client file) and select the name of the Immunisation being recorded.
- 3. Enter a **comment** if applicable.
- Enter the Performed date (will default to date set on service record).
- 5. Enter Route and Site.
- Select the Dose (this course) from the dropdown box. Note: to ensure correct transmission to AIR always use 1<sup>st</sup>, 2<sup>nd</sup>, 3<sup>rd</sup> etc.
- 7. If administered today tick the **"Performed at ..."** box. If performed elsewhere do not tick.
- 8. Enter Vaccine batch and Vaccine Expiry Date details.
- 9. Save.
- Check the client **To Do** list for any outstanding age-based immunisation review items. If the immunisation recorded brings the client up to date with the schedule at this age, complete this recall.

| 🔽 Filter To D | o List <b>To Do</b>                                    |  |
|---------------|--------------------------------------------------------|--|
| Date          | Item Description                                       |  |
| 09/07/2009    | <recall> Check up;child development</recall>           |  |
| 01/11/2018    | <recall> 12 years of age immunisations review</recall> |  |
|               |                                                        |  |

**Note:** Immunisation details will automatically send to the Australian Immunisation Register (AIR) if is administered at the clinic (*"Performed at ..."* box is ticked) and dose number entered. Incorrect entry of client address can also prevent submission in some cases. The "AIR Claims" tab in "Online Claiming" should be monitored for any transmission problems.

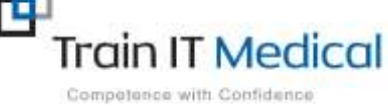

Summary sheets are designed to supplement Train IT Medical training. Contact us today: enquiries@trainitmedical.com.au www.trainitmedical.com.au

|   | -    | in the second of the second of |
|---|------|----------------------------------------------------------------------------------------------------|
|   | 0    | Immunisation;Vaqta Adult                                                                                                    |
|   | 0    | Immunisation;Vaqta Paediatric/Adolescent                                                                                                    |
|   | 0    | Immunisation;Varilrix                                                                                                    |
| ſ | Immu | inisation                                                                                                    |
|   |      |                                                                                                    |
|   |      |                                                                                                    |

| ininunisation, riuanx 1                                | eua                                                                                                    |                       |         |
|--------------------------------------------------------|----------------------------------------------------------------------------------------------------|-----------------------|---------|
| All persons aged greater                               | than or equal to 3 y                                                                                                    | ears                  |         |
| Always check annual seasonal int                       | luenza vaccine availability                                                                                                    | statements on the Imm | unise A |
| Ontotine Elison, Milennium Health Service (4           | original Health Service) 20/05/20                                                                                                    | 19 10:02 am           |         |
| Cogiment                                               |                                                                                                    |                       | 1       |
| Performed date                                         | 20/05/2019                                                                                                    | *                     | -       |
| Actual duration (minutes)                              | 1                                                                                                    |                       |         |
| Boule and Sile                                         | Deltaid SC, Left Side                                                                                                    |                       |         |
| Dose (this course)                                     | 1 at                                                                                                    |                       | 1       |
| Dose number                                            |                                                                                                    |                       |         |
|                                                        | P                                                                                                    |                       |         |
| Petiomed at Millennium Health Service                  | provide and the second second se |                       |         |
| Perlomed at Millennium Health Service<br>Vaccine batch | 6123456                                                                                                    |                       |         |